# ZOOM アカウント貸し出し申請・運用(開催)手順

2022/12//22

Z00M アカウント(ミーティング 100 参加者まで)の使用を希望する場合は、下記の内容を①又は②の方法で 申請をしてください。

※申請者は、事務局のZOOM担当に対して会議・研修会日程を少なくとも開始2週間前までにZOOMの貸し 出し申請しなければならない。

①全医共ホームページ:https://zenikyou.com/

※会員専用ページ内のZOOMアカウント貸し出し申請より

②申し込み先:kitabori@hmahp.or.jp

| 事務局Z00M担当 |
|-----------|
|-----------|

〒355-0021 埼玉県東松山市神明町1-15-10 東松山医師会病院健診センター Tel:0493-25-0232(健診センター) 北堀 浩也

### ZOOMアカウント貸し出し申請

| (1)            | 申請日      | :     | 年     | 月     | 日       |     |      |
|----------------|----------|-------|-------|-------|---------|-----|------|
| 2              | 所属機関     | :     |       |       |         |     |      |
| 3              | 申請者名     | :     |       |       |         |     |      |
| 4              | 連絡先(TEL) | :     |       |       |         |     |      |
| 5              | メールアドレス  | :     |       |       |         |     |      |
| 6              | 会議・研修会名  | :     |       |       |         |     |      |
| $\overline{O}$ | 開催日      | :     | 年     | 月     | 日       |     |      |
| 8              | 開始時間     | :     | 時     | 分(15分 | う前にはログィ | イント | しない) |
| 9              | 所要時間     | :     | 時     | 分(15分 | う刻みで設定す | 可能) |      |
| *              | 所要時間を超え  | ての利用不 | 「可(必ず | "申請時間 | 内に終了して  | くた  | ごさい) |
| *              | 入室時に参加者  | をミュート | ・にする  |       |         |     |      |
| オフ             | プション     |       |       |       |         |     |      |
| 10             | ミーティングを  | 自動的にレ | ィコーディ | ング(   | (ローカル   | •   | クラウド |
| 1              | ブレークアウト  | ルーム事前 | 「割り当て | . (   | 、する     | •   | しない  |
|                |          |       |       |       |         |     |      |

)

### Z00Mアカウント貸し出し受理(事務局Z00M担当)

- ① スケジュール設定
- ※ 設定時に参加者に参加を許可する 任意の時間に☑をいれる 上記を設定することで招待状を持っている方が zoom に入れる
- ※ ホストキーは定期的に変更(6桁)

#### ホストキーを入力することでホストになれる(事務局zoom担当者は当日関与不要で運用可能)

② 依頼者宛に招待状等の情報を送信する

申請者に下記の情報を申請日より原則3日以内(土曜・日祝祭日除く)に処理する

- 会議・研修会名
- 時間
- リンク先(アドレス)
- ・ ミーティング ID
- ・ パスコード
- ・ ホストキー (取扱注意)
- ・ 設定画面のコピー(添付ファイル)

#### 申請者から参加者への情報送信

- ① 会議·研修会名
- ② 時間
- ③ アドレス
- ④ ミーティング ID
- ⑤ パスコード

※ホストがログイン・開催しなくても参加者はログイン出来ますが開始時間 15 分前にはログインしないよう 指示してください。1 ライセンスの為、他の会議・研修会が前後に予定がある場合には開催できなくなるため

### 会議・研修会当日

- ① 申請者はログイン後、参加者をクリックし右側下のホストの要求でホストキー(取扱注意)の入力でホスト権限となります。※別紙1参照
- ② 参加者がログイン(ホストがログイン・開催しなくても参加者はログイン出来ます)
- ③ ホストの方は会議・研修会終了前に詳細をクリックし、レコーディングを停止
- ④ 終了をクリックして、全員に対してミーティングを終了

## 会議・研修会終了後

 ① 記録ファイルをクラウド保存の場合は、会議・研修会終了後原則1週間以内に事務局 ZOOM 担当より申請 者宛に「共有可能リンクアドレスとパスコード」を Email にて連絡します。
※記録ファイルが必要な場合は原則1週間以内ダウンロードしてください。保存容量に限りがある為、1 週間経過したファイルは削除する場合があります。 別紙1

## ホストキーの入力方法(申請者又は管理する方)

①下記の参加者(赤丸)をクリック

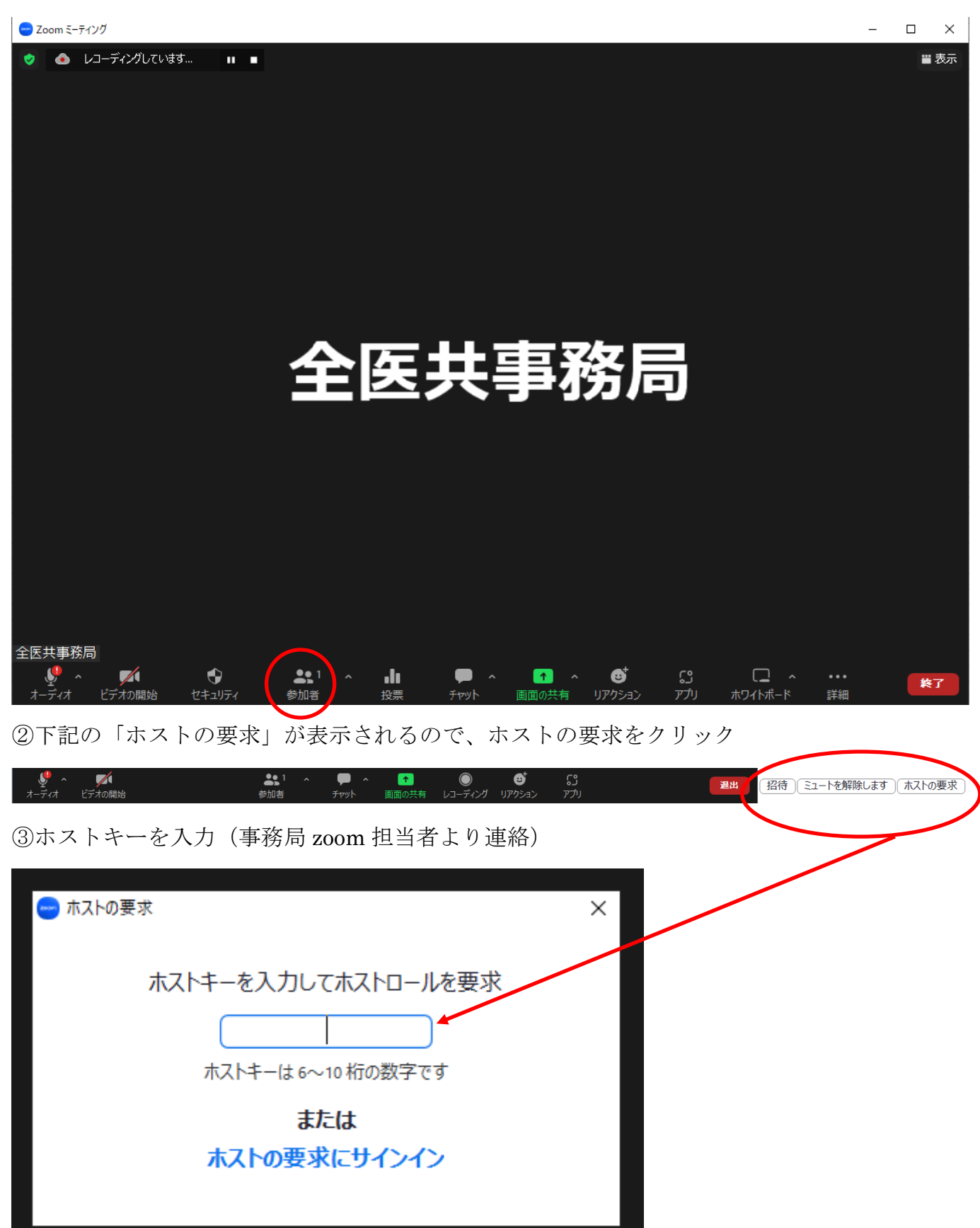

※ホストとして運用出来る

# 会議・研修会終了時の方法

①下記の詳細をクリック

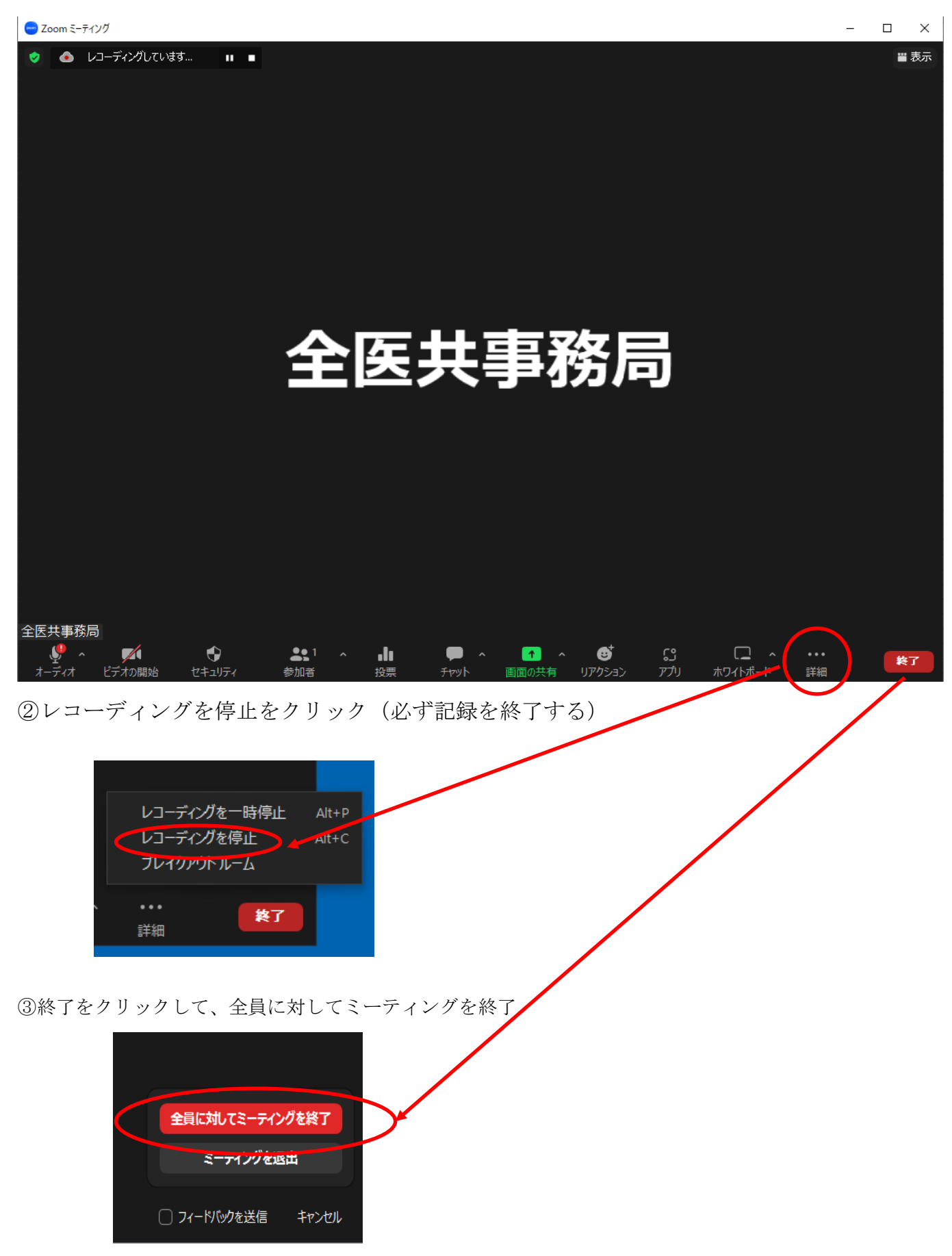